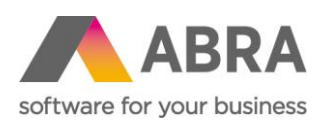

ABRA Software a.s. Jeremiášova 1422/7b 155 00 Praha 13

IČ 25097563 DIČ: CZ25097563 Zaps. v OR u Městského soudu v Praze, odd. B, vložka 4475

# ABRA E-SHOP

# LIMITY POŠTOVNÉHO

Aktualizováno 4. ledna 2024

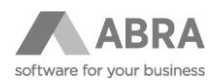

## OBSAH

| 1. | LIMITY | POŠTOVNÉHO                         | 3 |
|----|--------|------------------------------------|---|
|    | 1.1    | ZPŮSOB DOPRAVY                     | 3 |
|    | 1.2    | ZPŮSOB ÚHRADY                      | 4 |
|    | 1.3    | ESHOP – LIMITY POŠTOVNÉHO          | 6 |
|    | 1.4    | NESTANDARDNÍ MOŽNOSTI IMPLEMENTACE | 7 |
|    | 1.5    | LIMITY POŠTOVNÉHO 2                | 7 |

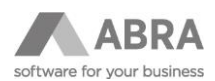

## 1. LIMITY POŠTOVNÉHO

Pro vytváření kombinací dopravy a úhrady v ABRA e-shopu se využívá agenda **Eshop – Limity poštovného**. Tato agenda odkazuje na dva číselníky **Způsob dopravy** a **Způsob úhrady**. V agendě limity poštovného lze určit cenu za danou kombinaci, případně od jakého limitu je doprava zdarma.

## 1.1 ZPŮSOB DOPRAVY

V agendě **Způsob dopravy** je nejprve nutné si definovat způsob dopravy, který chceme na e-shopu využívat.

Příklad nového záznamu v agendě **Způsob dopravy** je možné vidět na obrázku níže.

| + Otevřít   X Zavřít      | Se <u>z</u> nam        | <u>D</u> etail             | Ochrana dat | Přílohy |
|---------------------------|------------------------|----------------------------|-------------|---------|
| Eshop - Limity poštovného | <u>H</u> lavní úd      | <b>laje</b> For <u>m</u> u | lláře       |         |
| Způsoby dopravy           | Kód: P                 | PL                         |             |         |
| Způsoby úhrady            | Název: P<br>Analytika: | РЦ                         |             |         |
|                           |                        |                            |             |         |

| POLOŽKA   | POPIS                                                                           |
|-----------|---------------------------------------------------------------------------------|
| Kód       | Unikátní identifikátor. Krátký a výstižný pro rychlejší zadávání / vyhledávání. |
| Název     | Úplný název dopravce pro přehlednost.                                           |
| Analytika | Číslo analytického účtu pro předkontace. Více zde.                              |

Pro definování názvu dopravce na e-shopu je nutné přejít na záložku **Formuláře** a vyplnit potřebné údaje viz obrázek níže.

#### POZNÁMKA

V případě více jazykových mutací si změňte příslušný formulář pro správnou mutaci.

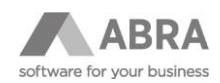

| + Otevřít   X Zavřít      | Se <u>z</u> nam             | Detail                 | Ochrana dat                 | Přílohy |
|---------------------------|-----------------------------|------------------------|-----------------------------|---------|
| Eshop - Limity poštovného | <u>H</u> lavní údaje        | For <u>m</u> ulá       | iře                         |         |
| Způsoby dopravy           | Defino <u>v</u> atelný form | ulář: ESHOP CS         |                             |         |
| Způsoby úhrady            | Název CS<br>Popis CS        | PPL<br>Dopravce převáž | źí zboží do šířky 100x100cr | m.      |
|                           |                             |                        |                             |         |
|                           |                             |                        |                             |         |
|                           |                             |                        |                             |         |
|                           |                             |                        |                             |         |

#### POLOŽKA POPIS

| Název | Název dopravce, který se zobrazí v košíku uživatele.                                                                                                  |
|-------|----------------------------------------------------------------------------------------------------|
| Popis | Volitelné pole. Pokud není prázdné zobrazí se dialog s popisem. Vhodné pro informaci, má-li dopravce<br>nějaké omezení. Je možné vkládat HTML značky. |

#### TIP

Pokud nevidíte záložku **Formuláře** s definovatelnými formuláři, stiskněte klávesu **F10** a poté vyberte v kontextové nabídce **Ostatní nastavení -> Zobrazovat definovatelný formulář**.

## 1.2 ZPŮSOB ÚHRADY

V agendě **Způsob úhrady** je nutné definovat způsob úhrady, který chceme na e-shopu využívat, podobně jako u způsobu dopravy.

Příklad nového záznamu v agendě **Způsob úhrady** je možné vidět na obrázku níže.

| + Otevřít 🛛 🗙 Zavřít      | Se <u>z</u> nam                     | <u>D</u> etail             | Ochrana dat | Přílohy |  |
|---------------------------|-------------------------------------|----------------------------|-------------|---------|--|
| Eshop - Limity poštovného | <u>H</u> lavní úd                   | laje For <u>m</u> ula      | áře         |         |  |
| Způsoby dopravy           | Kód:                                | D1                         |             |         |  |
| Způsoby úhrady            | Nazev:<br>Typ platby:<br>Analytika: | Platba dobirkou<br>Dobírka |             |         |  |
|                           | Maximální vracená částka:           |                            | 0,00        |         |  |
|                           | Maximální čás                       |                            |             |         |  |
|                           | Nadpis komentáře:                   |                            |             |         |  |
|                           |                                     |                            |             |         |  |

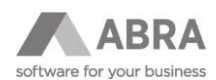

Potřebné položky, které je nutné zadat:

| POLOŽKA    | POPIS                                                                           |
|------------|---------------------------------------------------------------------------------|
| Kód        | Unikátní identifikátor. Krátký a výstižný pro rychlejší zadávání / vyhledávání. |
| Název      | Úplný název úhrady pro přehlednost.                                             |
| Typ platby | Příslušný typ platby, která je pevně definovaná v IS Abra Gen.                  |

Pro definování názvu úhrady na e-shopu je nutné přejít na záložku **Formuláře** a vyplnit potřebné údaje viz obrázek níže.

#### POZNÁMKA

V případě více jazykových mutací si změňte příslušný formulář pro správnou mutaci.

| + Otevřít 🛛 🗙 Zavřít      | Se <u>z</u> nam             | <u>D</u> etail                                                                                                    | Ochrana dat                                                      | Přílohy   |
|---------------------------|-----------------------------|----------------------------------------------------------------------------------------------------|------------------------------------------------------------------|-----------|
| Eshop - Limity poštovného | <u>H</u> lavní údaje        | Formula                                                                                                    | áře                                                              |           |
| Způsoby dopravy           | Defino <u>v</u> atelný form | ulář: ESHOP CS                                                                                                    |                                                                  |           |
| Způsoby úhrady            | Popis CS                    | <span style<br=""><img alt="**&lt;/td"/><td>:="font-size: 14px;"&gt;<stro< td=""><td>ng&gt;Platba</td></stro<></td></span> <span style="font-size:14px;"><strong> v<br/>ages/dopravce.jpg" style="width: 150px; height: 74px;" /&gt;</strong></span> | :="font-size: 14px;"> <stro< td=""><td>ng&gt;Platba</td></stro<> | ng>Platba |

| POLOŽKA | POPIS                                                                                                    |
|---------|----------------------------------------------------------------------------------------------------|
| Název   | Název dopravce, který se zobrazí v košíku uživatele.                                                                                         |
| Popis   | Volitelné pole. Pokud není prázdné zobrazí se dialog s popisem. Vhodné pro informace, má-li nějaké<br>omezení. Je možné vkládat HTML značky. |

#### TIP

Pokud nevidíte záložku **Formuláře** s definovatelnými formuláři, stiskněte klávesu **F10** a poté vyberte v kontextové nabídce **Ostatní nastavení> Zobrazovat definovatelný formulář**.

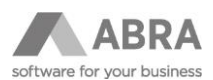

## 1.3 ESHOP – LIMITY POŠTOVNÉHO

V agendě **Eshop – Limity poštovného** vyplňujeme kombinaci **Způsob dopravy** a **Způsob úhrady**, které se dále promítnou v reálném čase na e-shop.

Příklad níže ukazuje záznam kombinace způsobu dopravy – PPL a způsobu úhrady – Na bankovní účet.

| + Otevřít   X Zavřít      | Se <u>z</u> nam                                | <u>D</u> etail                  |                      | Ochrana dat                                                                                                    |
|---------------------------|------------------------------------------------|---------------------------------|----------------------|----------------------------------------------------------------------------------------------------|
| Eshop - Limity poštovného | Kód:                                           |                                 |                      |                                                                                                    |
| Způsoby dopravy           | Název: CZ - CZ                                 | (-PPL-BU<br>ář: Eshop-          | Limity p             | oštovného                                                                                                    |
|                           | Poštovné - limit                               |                                 | 0,000                |                                                                                                    |
| Způsoby úhrady            | Poštovné - částka                              |                                 | 0,000                |                                                                                                    |
|                           | Země                                           | CZ                              | $ \forall$           | Česká republika                                                                                                    |
|                           | Měna                                           | CZK                             | $ \nabla$            | Česká koruna                                                                                                    |
|                           | Způsob dopravy                                 | PP                              | $ \forall$           | PP PPL                                                                                                    |
|                           | Způsob úhrady                                  | U1                              | $ \forall$           | U1 Na bankovní účet - na fakturu                                                                                            |
|                           | Dealerská třída                                |                                 | Ψ                    |                                                                                                    |
|                           | Pozn.: Poštovní limit<br>Další položky předsta | : - je hranice<br>avují kombina | od, kter<br>ici měny | é (včetně) platí hodnota uvedená v "Poštovné částka".<br>, země a způsobu dopravy apod., pro které částka poštovného platí. |

| POLOŽKA              | POPIS                                                                                                    |
|----------------------|----------------------------------------------------------------------------------------------------|
| Kód                  | Volitelné pole. Vhodné určit při zakázkové úpravě.                                                                                  |
| Název                | Název kombinace. Doporučujeme nazvat co nejpodrobněji.                                                                              |
| Poštovné –<br>limit  | Limit, od kterého platí kombinace. Standardně finanční limit, v případě zakázkové implementace<br>je možné zadávat hmotností limit. |
| Poštovné –<br>částka | Cena za kombinaci dopravy a úhrady v dané měně a zemi.                                                                              |
| Země                 | Země, pro kterou platí kombinace.                                                                                                   |
| Měna                 | Měna, pro kterou platí kombinace.                                                                                                   |
| Způsob<br>dopravy    | Způsob dopravy pro danou kombinaci.                                                                                                 |
| Způsob úhrady        | Způsob úhrady pro danou kombinaci.                                                                                                  |

Dealerská třída Volitelné. Aplikujte dopravu jen na určitou dealerskou třídu.

#### POZNÁMKA

Pokud chcete vytvořit kombinaci například PPL / Na bankovní účet s poštovným zdarma od 1 000 Kč, je nutné vytvořit dva záznamy, kdy první bude mít **Poštovné – limit = 0** a **Poštovné – částka = Vaše standardní cena**. Druhý záznam bude mít **Poštovné – limit = 1 000 a Poštovné – částka = 0**. Je možné mít více záznamů na stejnou kombinaci.

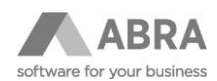

## 1.4 NESTANDARDNÍ MOŽNOSTI IMPLEMENTACE

#### Scénář 1

Limity podle hmotnosti: V poli **Poštovné – limity** se vyplňuje váha v kg.

#### Scénář 2

Limity podle **Typu limitu** na skladové kartě. Tento scénář nabízí více možností, kdy primárně může být limit finanční nebo naopak hmotnostní. Pokud je do košíku přidána skladová karta, která má **Typ limitu** jiný, než primární můžou se například zobrazovat jen limity poštovného podle **Typu limitu** na skladové kartě.

## 1.5 LIMITY POŠTOVNÉHO 2

Jedná se o novou verzi nastavení limitů poštovného (nahrazuje agendu Eshop – limity poštovného).

Agenda Limity poštovného 2 nabízí dodatečná nastavení:

- 1) Dopravy zdarma (i na omezenou dobu)
- 2) Rozdělení ceny za způsob dopravy a způsob úhrady
- 3) Přiřazení více způsobů dopravy a způsobů úhrady v jednom záznamu limitů

| + Otevřít X Zavřít  | Seznam                        | Detail Ochrana dat                                                   |
|---------------------|-------------------------------|----------------------------------------------------------------------|
| Limity poštovného 2 | Kód: CZCZKO                   | 01H1                                                                 |
|                     | Název: CZCZKO                 | 01H1                                                                 |
|                     | Defino <u>v</u> atelný formul | Jář: ESHOP                                                           |
|                     | Omezení platnosti pr          | ro cenu dopravy zdarma:                                              |
|                     | Pozn.: Pokud není vy          | vyplněno, pak je omezení platnosti ceny dopravy zdarma deaktivováno. |
|                     | Datum od                      |                                                                      |
|                     | Datum do                      |                                                                      |
|                     | Minimální částka obje         | jednávky pro dopravu zdarma (bez časového omezení):                  |
|                     | Zdarma od                     | 5 000,000                                                            |
|                     | Platba - hodnota              | 30,000                                                               |
|                     | Doprava - hodnota             | 70,000                                                               |
|                     | Země                          | CZ 🗸 CZ Česká republika                                              |
|                     | Měna                          | CZK 🗸 CZK Česká koruna                                               |
|                     | Dealerská třída               | v                                                                    |
|                     | Způsob dopravy 2              | CP, PP, TOPTRANS CP Česká pošta, PP PPL, TOPTRANS TOPTRANS           |
|                     | Způsob úhrady 2               | D1 🔻 D1 Platba dobírkou                                              |
|                     |                               | Speciální druh dopravy                                               |

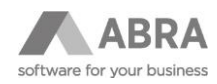

| POLOŽKA                | POPIS                                                                                                    |
|------------------------|----------------------------------------------------------------------------------------------------|
| Kód                    | Volitelné pole. Vhodné určit při zakázkové úpravě.                                                                                                    |
| Název                  | Název kombinace. Doporučujeme nazvat co nejpodrobněji.                                                                                                    |
| Datum od               | Datum, od kterého platí doprava zdarma.                                                                                                    |
| Datum do               | Datum, do kterého platí doprava zdarma.                                                                                                    |
| Zdarma od              | Cena v dané měně a zemi, od které je doprava zdarma.                                                                                                    |
|                        | Pokud je položka nastavena na hodnotu "-1", tak se tímto položka deaktivuje.                                                                                               |
|                        | Př.:                                                                                                    |
|                        | • Nastaveno na -1 a cena poštovného je 50 Kč -> cena dopravy je 50 Kč                                                                                                    |
|                        | <ul> <li>Nastaveno na 0 a cena poštovného je 50 Kč -&gt; Doprava zdarma</li> </ul>                                                                                         |
|                        | <ul> <li>Nastaveno na 1500 a cena poštovného je 50 Kč -&gt; Doprava zdarma až když je<br/>košík &gt;= 1500 Kč</li> </ul>                                                   |
| Platba – hodnota       | Cena za způsob úhrady v dané měně a zemi.                                                                                                    |
| Doprava – hodnota      | Cena za způsob dopravy v dané měně a zemi.                                                                                                    |
| Země                   | Země, pro kterou platí kombinace.                                                                                                    |
| Měna                   | Měna, pro kterou platí kombinace.                                                                                                    |
| Dealerská třída        | Volitelné. Aplikujte dopravu jen na určitou dealerskou třídu.                                                                                                    |
|                        | Pokud je dealerská třída vyplněna alespoň u jednoho limitu, tak je ji potřeba vyplnit i u<br>všech ostatních.                                                              |
| Způsob dopravy         | Způsoby dopravy pro danou kombinaci.                                                                                                    |
| Způsob úhrady          | Způsoby úhrady pro danou kombinaci.                                                                                                    |
| Speciální druh dopravy | Pokud je zatrženo, tak daný limit platí pouze pro skladové karty, u kterých je taktéž<br>zatržen <b>Speciální druh dopravy</b> na definovatelném formuláři skladové karty. |